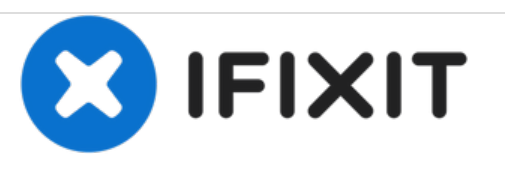

# Remplacement de la carte mère du MacBook Pro 15'' Unibody mi-2010

Rédigé par: Walter Galan

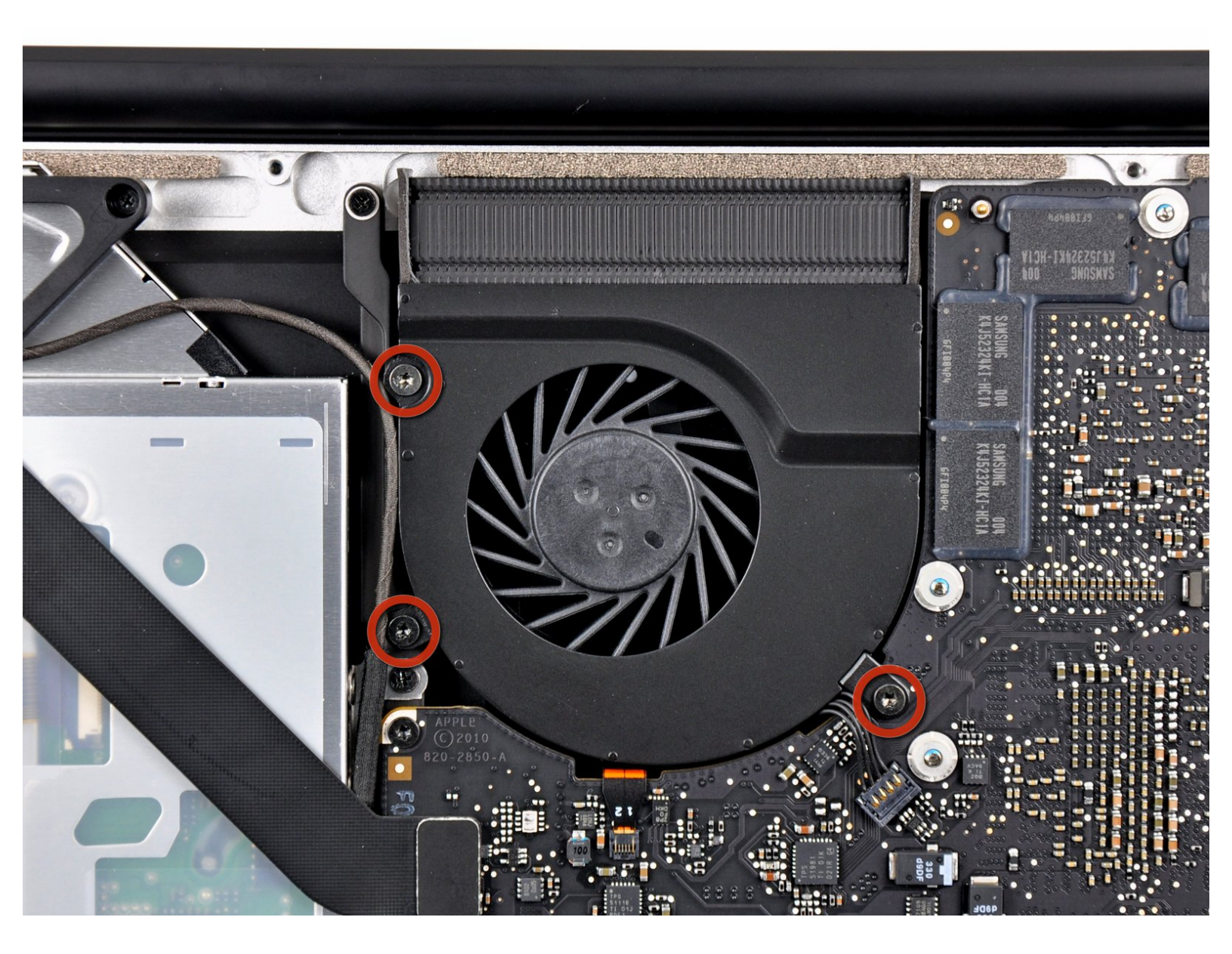

## **OUTILS:**

۶

- T6 Torx Screwdriver (1)
- Phillips #00 Screwdriver (1)
- Spudger (1)

Ce document a  $\tilde{A} @t \tilde{A} @cr \tilde{A} @\tilde{A} @le$  2020-11-27 09:33:25 AM (MST).

#### Étape 1 — Carte mère

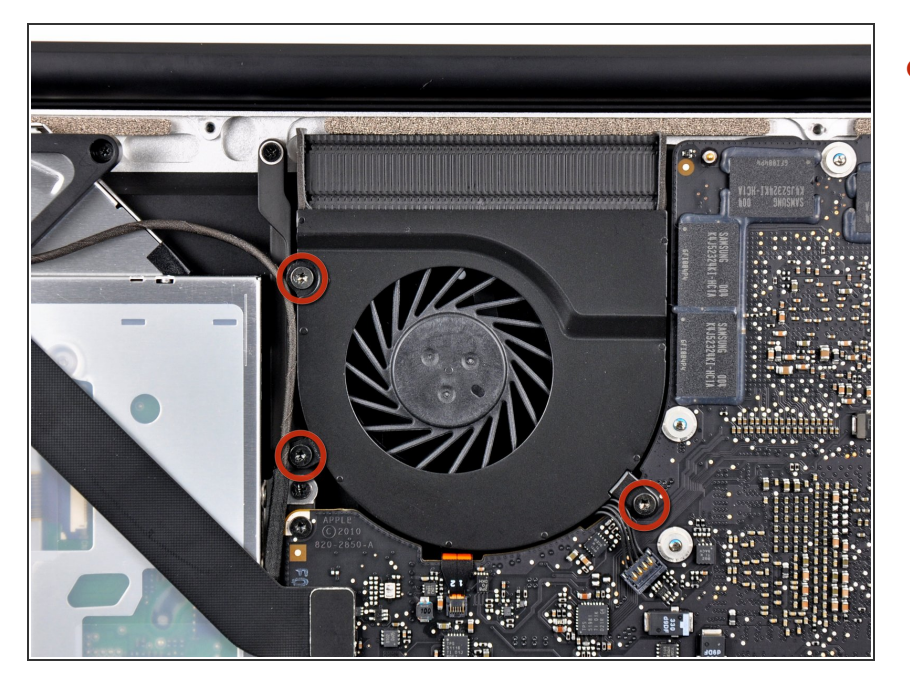

 Dévissez les trois vis Torx T6 fixant le ventilateur droit au boîtier supérieur.

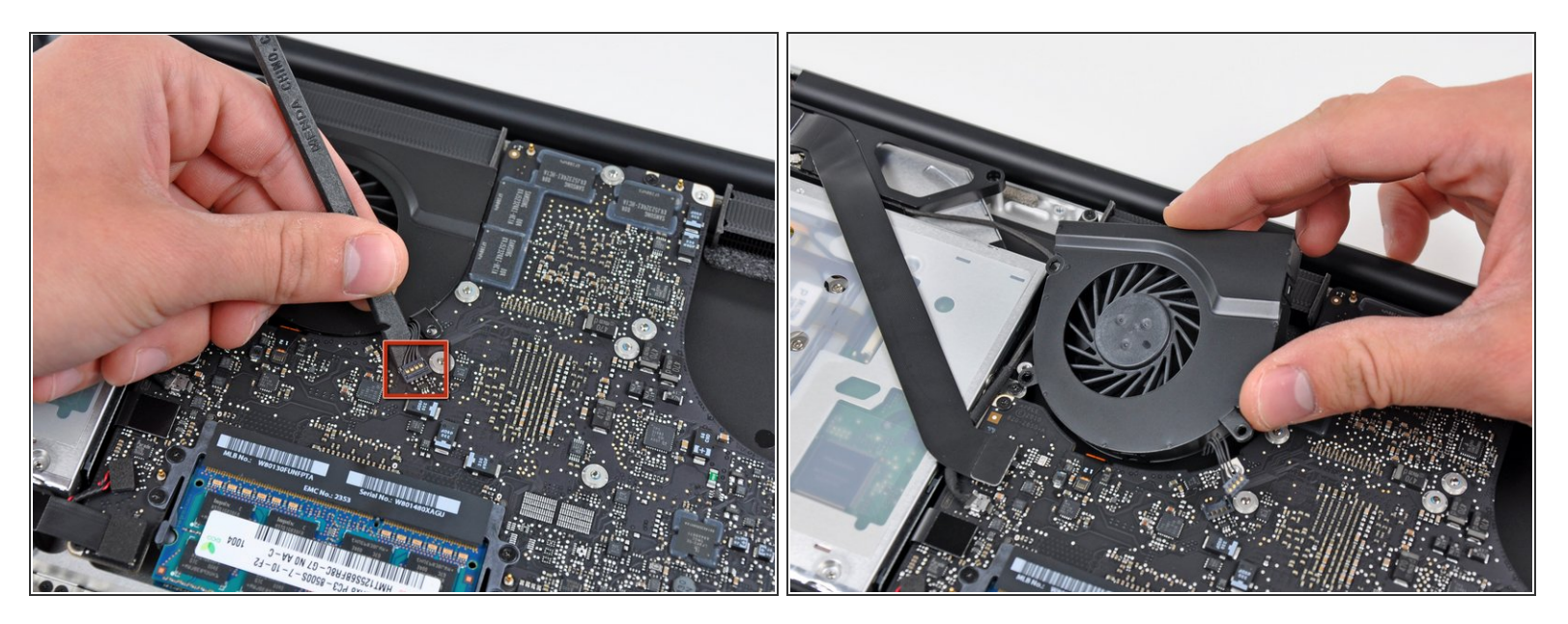

- Avec l'extrémité plate d'une spatule (spudger), faites levier sur le connecteur du ventilateur droit pour le débrancher de sa prise sur la carte mère.
- (i) Il est utile de faire pivoter la spatule en dessous des câbles du ventilateur pour débrancher le connecteur.
- Ôtez le ventilateur droit du boîtier supérieur.

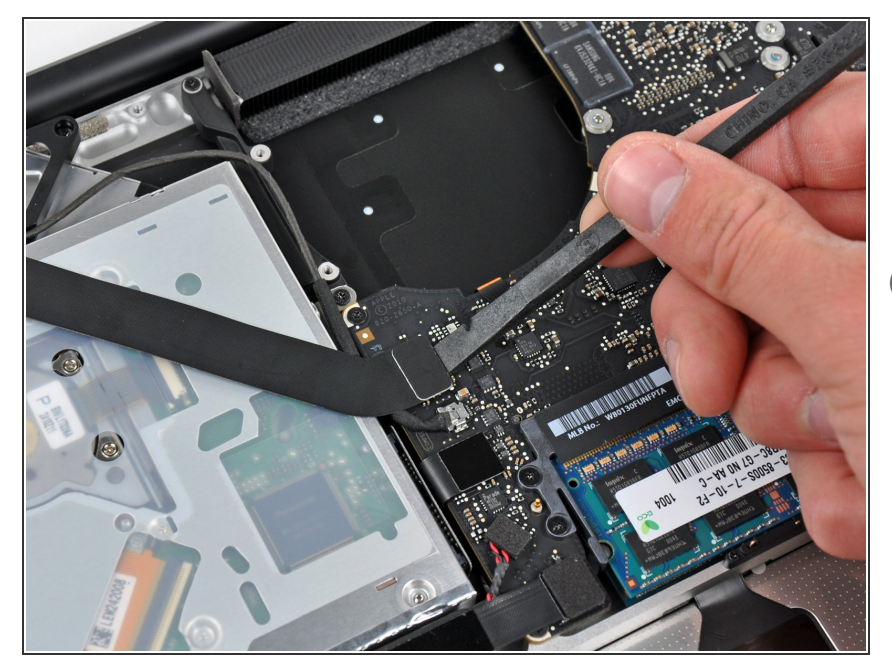

- Avec l'extrémité plate d'une spatule, faites levier sur la nappe AirPort/Bluetooth pour la débrancher de sa prise sur la carte mère.
- Rabattez la nappe AirPort/Bluetooth vers l'arrière pour l'écarter de la carte mère.

## Étape 4

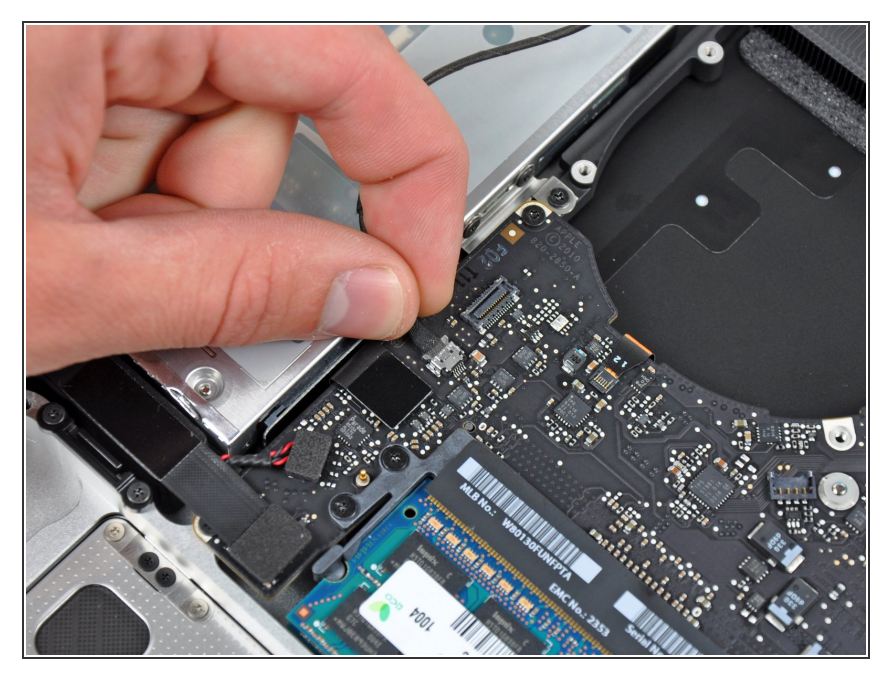

 Déconnectez la nappe iSight en tirant son connecteur vers l'ouverture du lecteur optique.

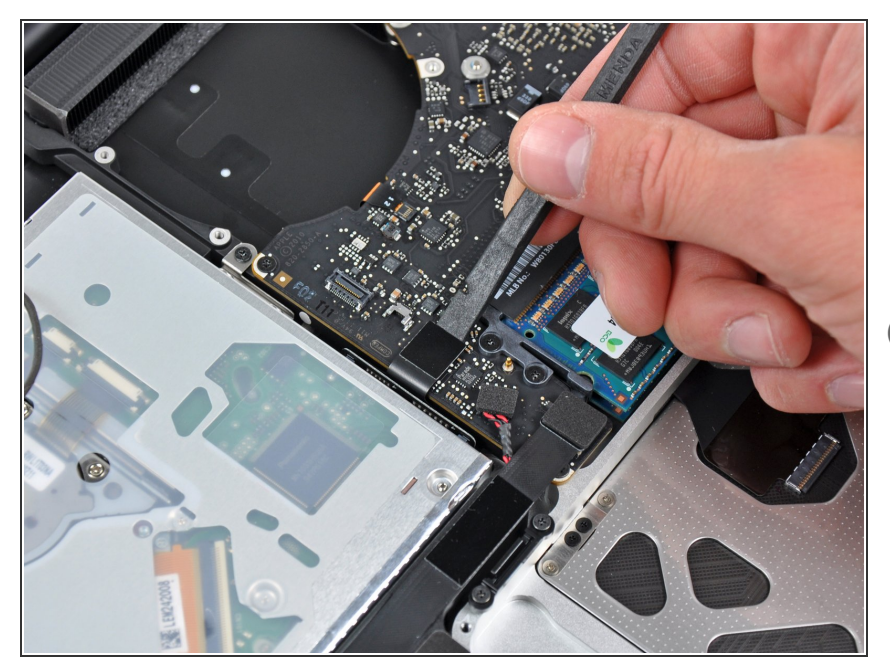

- Avec l'extrémité plate d'une spatule, faites levier sur le connecteur de la nappe du lecteur optique pour le débrancher de sa prise sur la carte mère.
- Rabattez la nappe du lecteur optique vers l'arrière pour l'écarter de la carte mère.

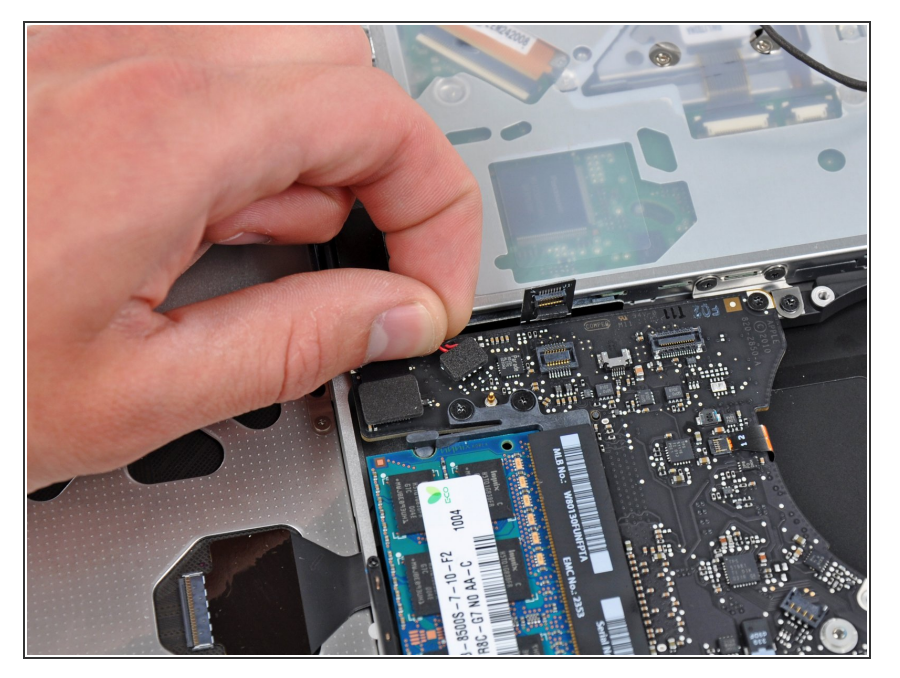

 Avec l'extrémité plate d'une spatule, soulevez soigneusement la nappe subwoofer/haut-parleur droite pour débrancher son connecteur de la prise sur la carte mère.

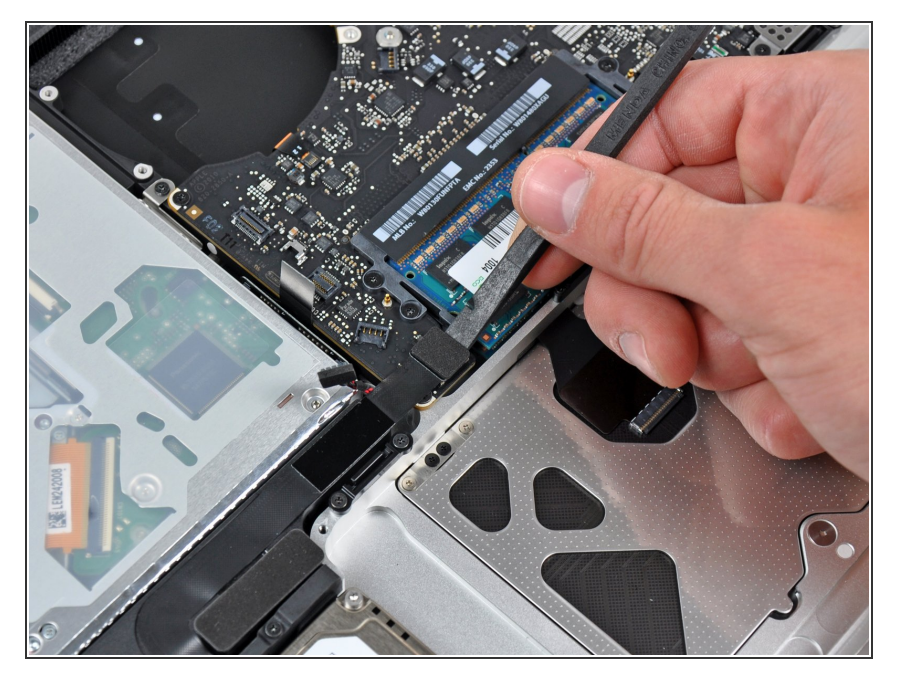

 Avec l'extrémité plate d'une spatule, faites levier sur le connecteur de la nappe du disque dur pour le débrancher de sa prise sur la carte mère.

#### Étape 8

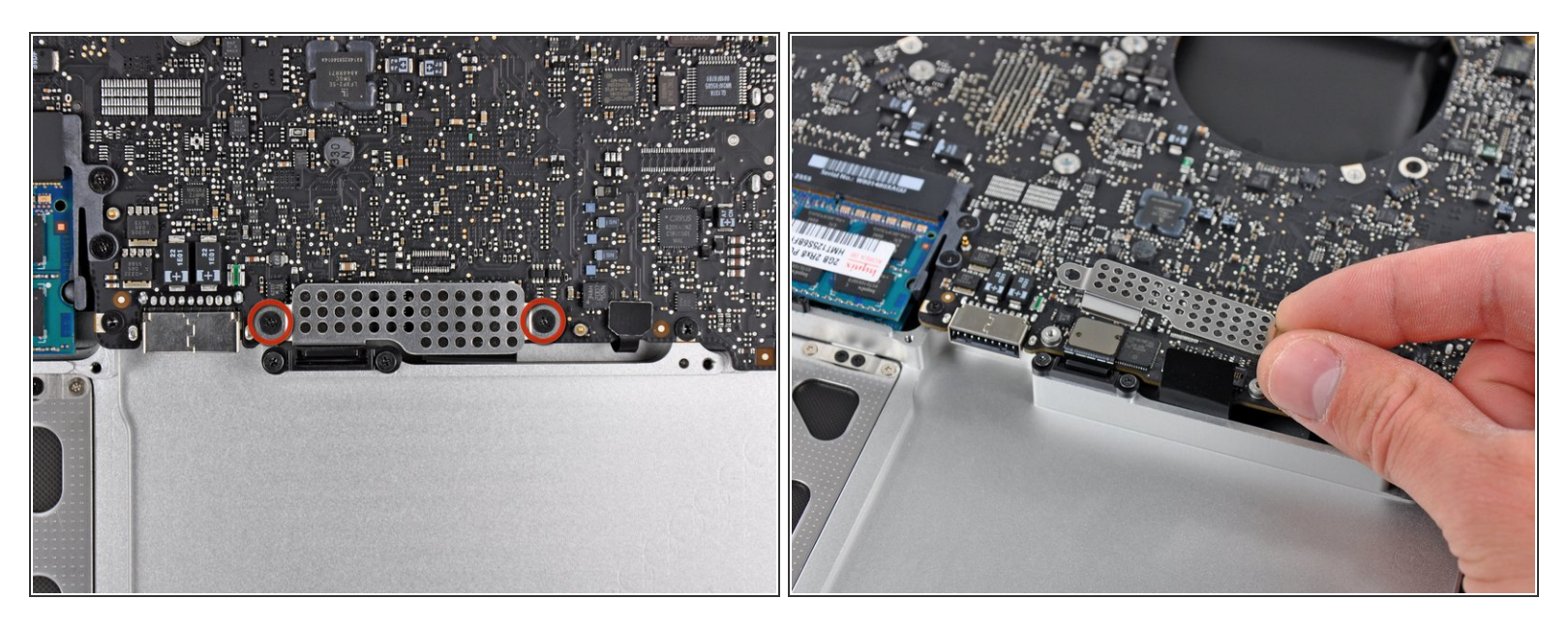

- Dévissez les deux courtes vis fixant la petite plaque de protection EMI à la carte mère.
- Retirez la plaque de protection EMI de la carte mère.

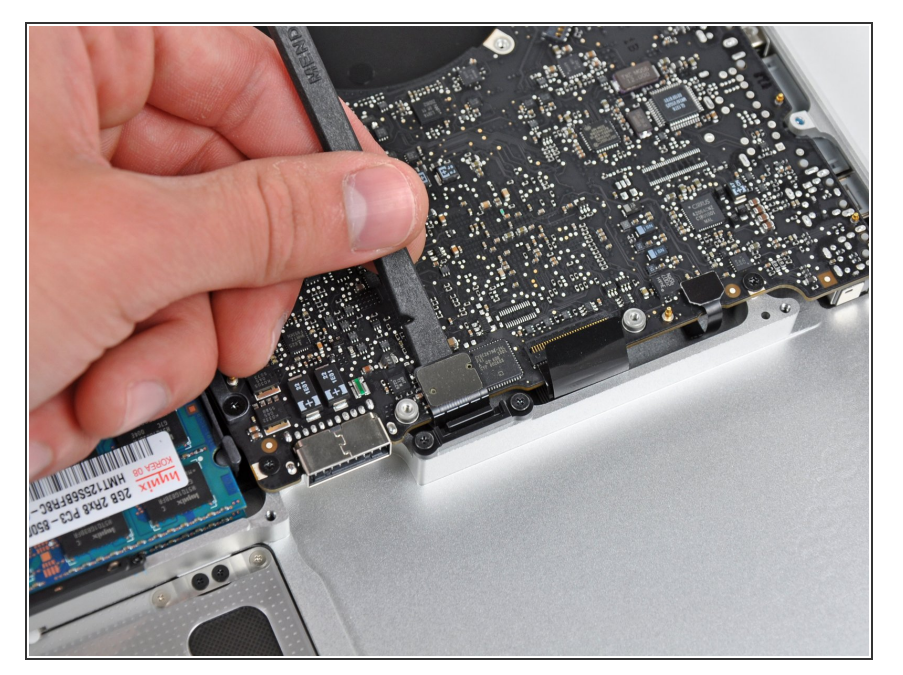

 Avec l'extrémité plate d'une spatule, faites levier sur le connecteur de la nappe du pavé tactile pour le débrancher de sa prise sur la carte mère.

#### Étape 10

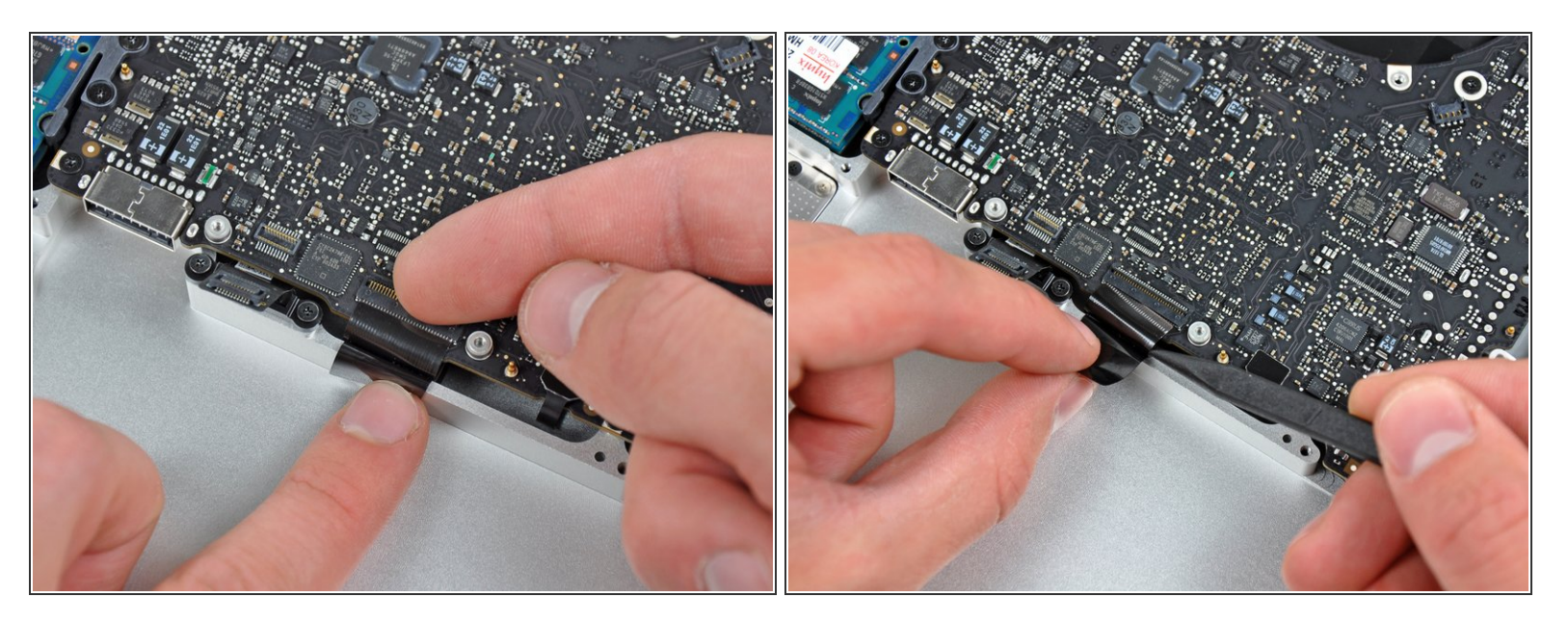

- Avec votre ongle, ouvrez le clapet de retenue de la nappe du clavier.
- Assurez-vous de faire levier sur le clapet de retenue rabattu et **non pas** sur la prise elle-même.
- Avec la pointe d'une spatule, tirez la nappe du clavier tout droit hors de sa prise.

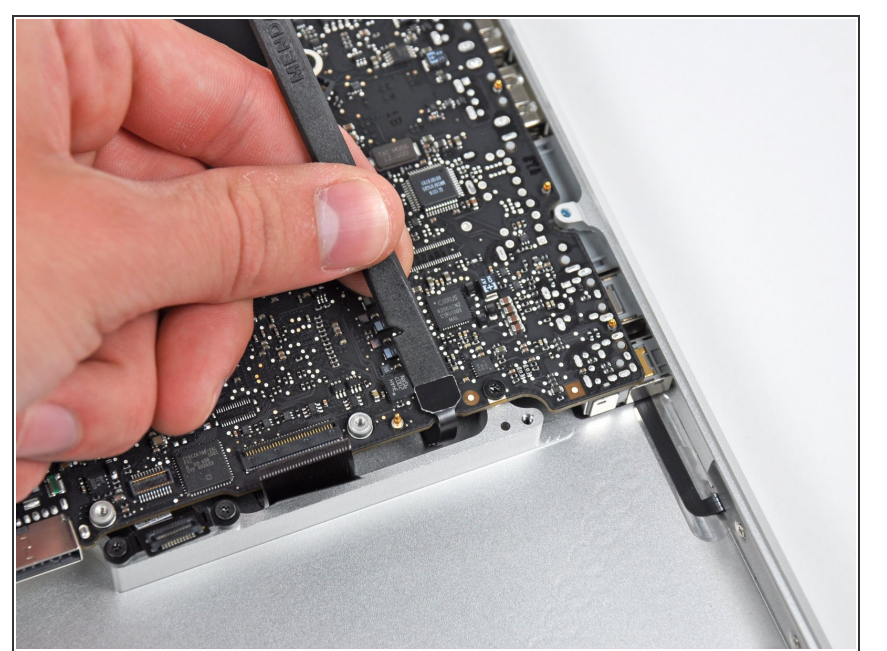

 Avec l'extrémité plate d'une spatule, faites levier sur le connecteur du voyant de la batterie pour le débrancher de sa prise sur la carte mère.

#### Étape 12

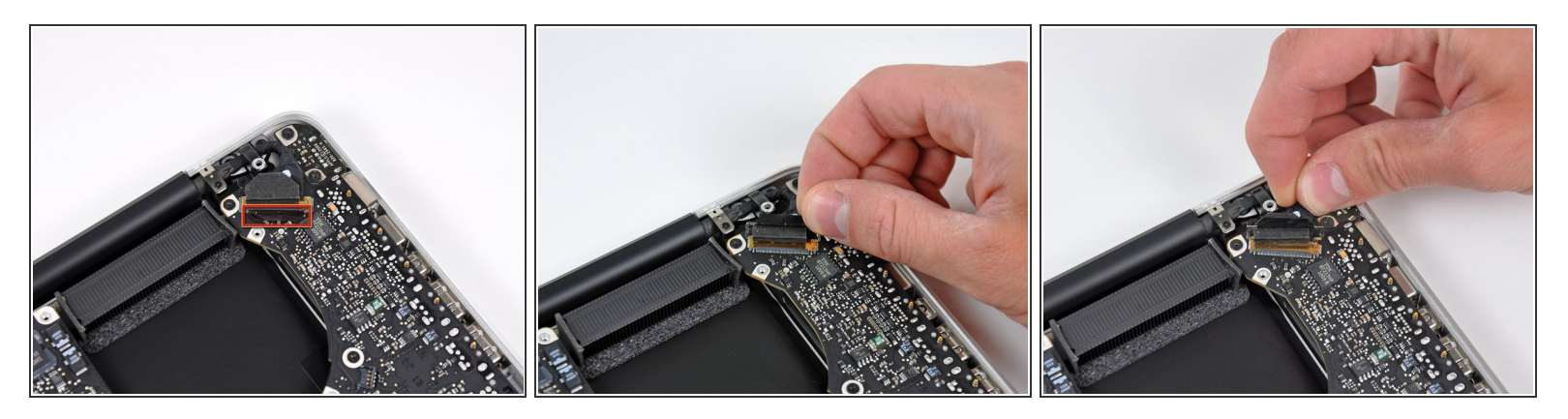

- Saisissez la languette en plastique fixée au dispositif de verrouillage du câble de données de l'écran et pivotez-la vers le côté DC-In (prise d'alimentation) de l'ordinateur.
- Tirez le câble de données de l'écran tout droit hors de sa prise sur la carte mère.
- Ne soulevez pas le câble de données de l'écran vers le haut, car sa prise est très fragile. Tirez sur le câble parallèlement à la surface de la carte mère, vers le coin du boîtier supérieur.

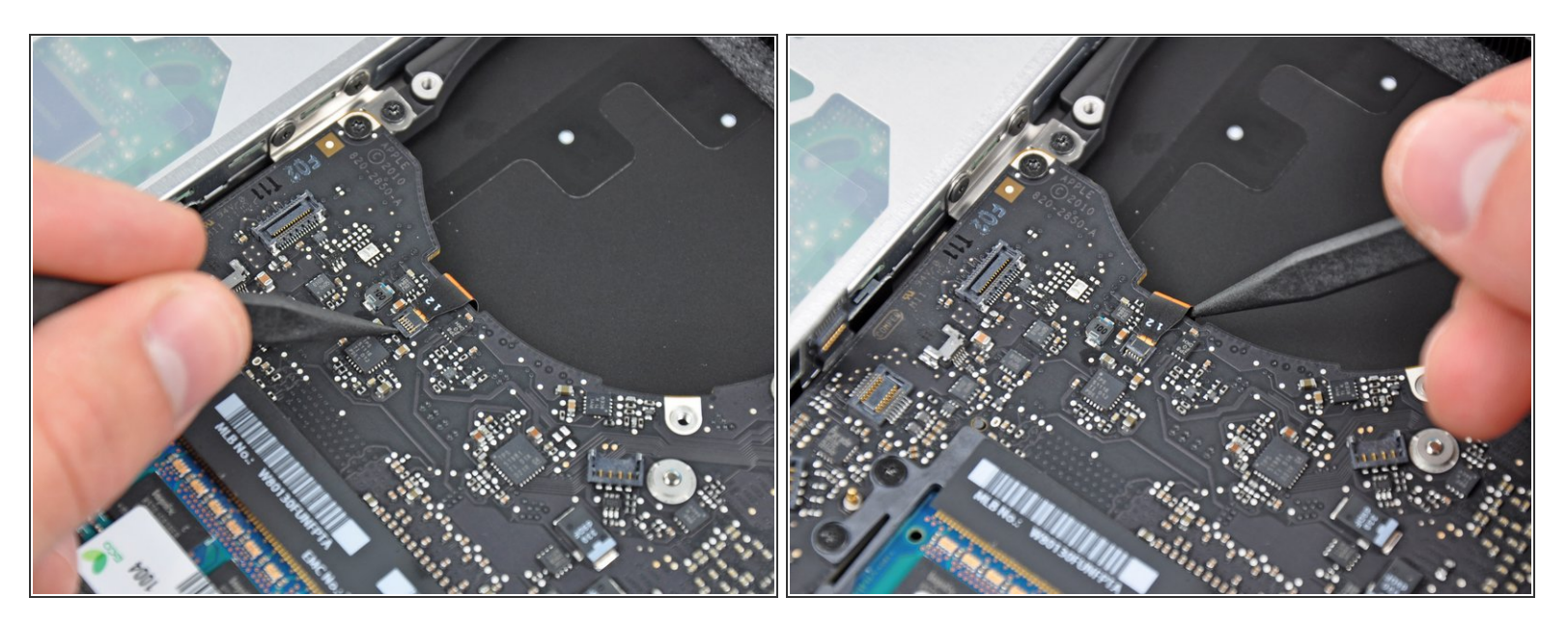

• Avec la pointe d'une spatule ou votre ongle, ouvrez le clapet de retenue de la nappe du rétroéclairage du clavier.

Assurez-vous de faire levier sur le clapet de retenue rabattu et **non** sur la prise elle-même.

• Tirez la nappe du rétro-éclairage du clavier hors de sa prise.

Ce document a  $\tilde{A} @ t \tilde{A} @ cr \tilde{A} @ \tilde{A} @$  le 2020-11-27 09:33:25 AM (MST).

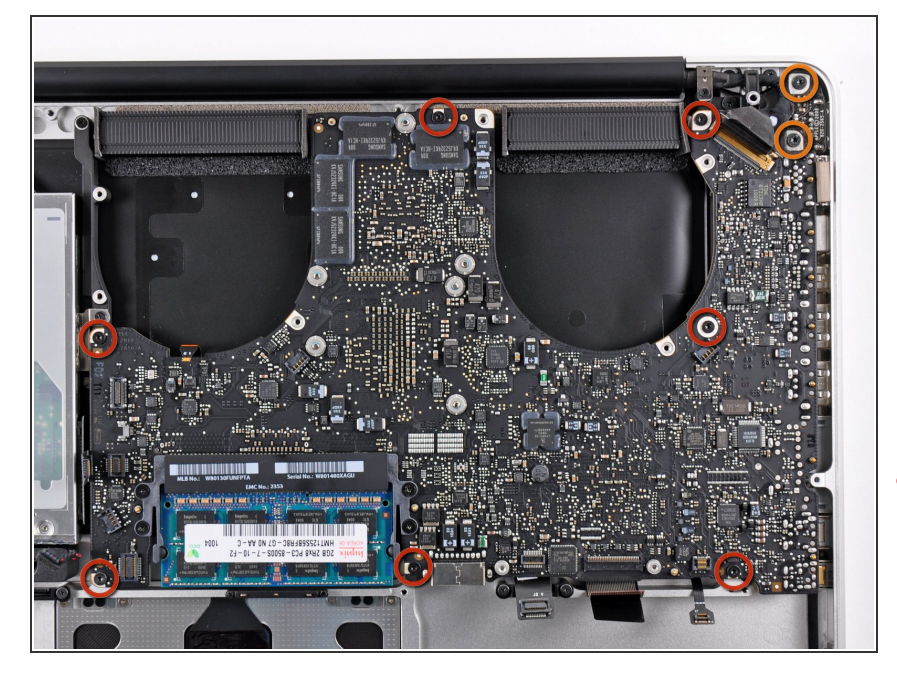

- Dévissez les vis suivantes :
  - Sept vis T6 Torx de 3,3 mm fixant la carte mère au boîtier supérieur.
  - Deux vis T6 Torx de 8 mm fixant la carte de raccordement MagSafe (DC-In) au boîtier supérieur.
- Ne retirez pas encore la carte mère ! Il faut d'abord déconnecter quelques composants sous la carte mère, encore attachés au boîtier supérieur.

#### Étape 15

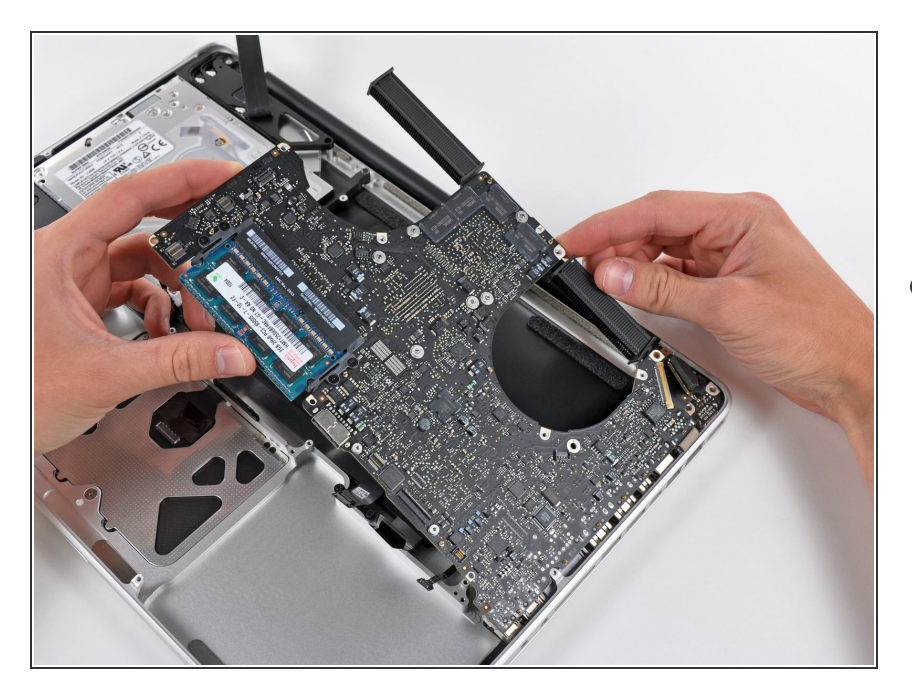

 Saisissez l'ensemble carte mère du côté gauche et faites-le soigneusement sortir du boîtier

supérieur en veillant à ce que les ports ne restent pas accrochés au cours de la manipulation.

Ne retirez pas encore complètement la carte mère !

## Étape 16

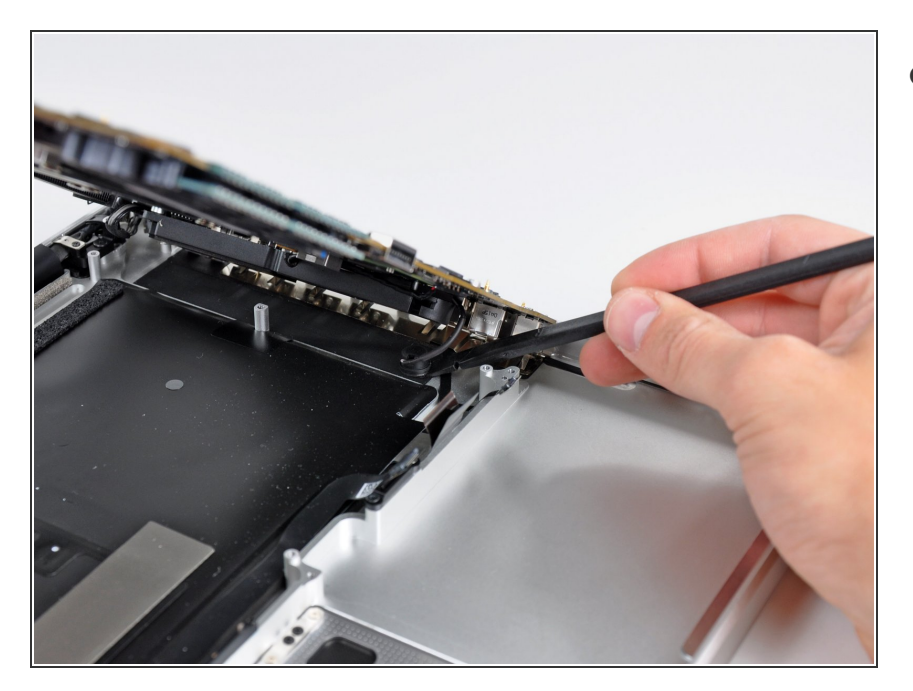

 Soulevez la carte mère de façon à y voir clair et détachez le microphone du boîtier supérieur avec une spatule.

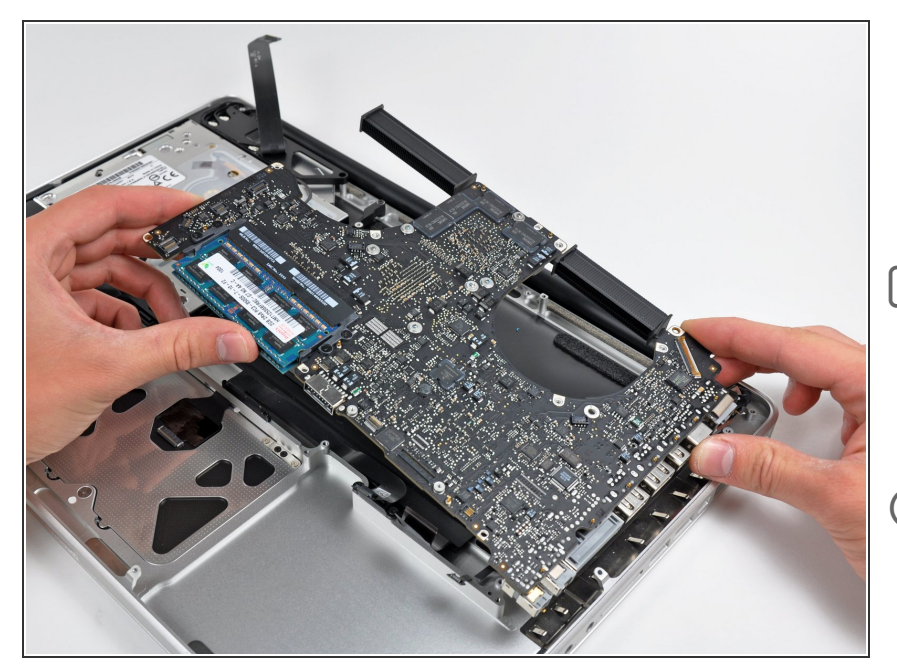

- Faites glisser la carte mère pour l'éloigner des ouvertures des ports et retirez l'ensemble du boîtier supérieur.
- ✔ Le plus simple est de remettre le microphone à sa place dans le hautparleur gauche avant de réinstaller la carte mère.
- Afin d'éviter des problèmes dus à une décharge électrostatique, veillez à poser votre carte mère sur une surface douce et anti-statique pendant que vous travaillez.

Pour remonter votre appareil, suivez les mêmes instructions dans l'ordre inverse.

Ce document a  $\tilde{A} @t \tilde{A} @cr \tilde{A} @ \tilde{A} @le$  2020-11-27 09:33:25 AM (MST).